# スイッチでのSimple Network Management Protocol(SNMP)コミュニティの設定

## 目的

Simple Network Management Protocol (SNMP;簡易ネットワーク管理プロトコル)は、ネットワーク内のデバイスに関する情報の記録、保存、および共有に役立つネットワーク管理 プロトコルです。これにより、管理者はネットワークの問題に対処できます。SNMPv1およ びSNMPv2のアクセス権は、コミュニティの定義によって管理されます。コミュニティ名は 、SNMP管理ステーションとデバイス間の共有キーです。

このドキュメントでは、スイッチでSNMPコミュニティを設定する方法について説明します 。SNMPビューがすでにデバイスに設定されていることを前提としています。詳細について は、ここをクリ<u>ックします</u>。SNMPグループの詳細については、ここをクリックし<u>てくださ</u> い。

## 該当するデバイス

- Sx250シリーズ
- Sx300シリーズ
- Sx350シリーズ
- SG350Xシリーズ
- Sx500シリーズ
- Sx550Xシリーズ

## [Software Version]

- 1.4.7.05 Sx300、Sx500
- 2.2.8.04 Sx250、Sx350、SG350X、Sx550X

## スイッチでのSNMPコミュニティの設定

ステップ1:スイッチのWebベースのユーティリティにログインします。

ステップ2:[Display Mode]を[Advanced]に変更します。

**注**:このオプションは、SG300シリーズおよびSG500シリーズスイッチでは使用できません。これらのモデルがある場合は、ステップ3に<u>進みます</u>。

| cisco | Language: | English | • | Display Mode:                                                                                                    | Basic    | • | Logout | SNA | About |
|-------|-----------|---------|---|----------------------------------------------------------------------------------------------------|----------|---|--------|-----|-------|
| itch  |           |         |   | and the second second second second second second second second second second second second second second second | Basic    |   |        |     |       |
| iteri |           |         |   |                                                                                                    | Advanced |   |        |     |       |

<u>ステップ3:[SNMP] > [Communities]を選択します。</u>

|                                | Getting Started                  |  |  |
|--------------------------------|----------------------------------|--|--|
|                                | Dashboard                        |  |  |
|                                | Configuration Wizards            |  |  |
|                                | Search                           |  |  |
| ۲                              | Status and Statistics            |  |  |
| ۲                              | Administration                   |  |  |
| ۲                              | Port Management                  |  |  |
| ۲                              | Smartport                        |  |  |
| ۲                              | VLAN Management                  |  |  |
| ►                              | Spanning Tree                    |  |  |
| ►                              | MAC Address Tables               |  |  |
| ۲                              | Multicast                        |  |  |
| ۲                              | IP Configuration                 |  |  |
| Security                       |                                  |  |  |
| ۲                              | Access Control                   |  |  |
| ₽                              | Quality of Service               |  |  |
| ÷                              | SNMP                             |  |  |
|                                | Engine ID                        |  |  |
|                                | Views                            |  |  |
|                                | Groups                           |  |  |
|                                | Users                            |  |  |
|                                | Communities                      |  |  |
|                                | Trap Settings                    |  |  |
|                                | Notification Recipients SNMPv1,2 |  |  |
| Notification Recipients SNMPv3 |                                  |  |  |
|                                | Notification Filter              |  |  |
|                                |                                  |  |  |

ステップ4:[Add]をクリックして新しいSNMPコミュニティを作成します。

| Communities                                                                                                    |  |                |                  |      |  |
|----------------------------------------------------------------------------------------------------|--|----------------|------------------|------|--|
| The SNMP service is currently disabled.<br>For a community configuration to be effective, the SNMP service must be enabled. |  |                |                  |      |  |
| Community Table                                                                                                    |  |                |                  |      |  |
| SNMP Management Station                                                                                                    |  | Community Type | Community String | Acce |  |
| 0 results found.                                                                                                    |  |                |                  |      |  |
| Add Edit Delete                                                                                                    |  |                |                  |      |  |
| An * indicates that the corresponding community configuration is inactive because t                                         |  |                |                  |      |  |

ステップ5:SNMP管理ステーションのオプションボタンをクリックします。次のオプション があります。

- All:このオプションを使用すると、すべてのIPデバイスがSNMPコミュニティにアクセ スできます。
- [User Defined] : このオプションでは、管理ステーションのIPアドレスを手動で入力できます。

| SNMP Management Station: | : 💿 All 💿 Jser Defined                                           |
|--------------------------|------------------------------------------------------------------|
| IP Version:              | Version 6 • Version 4                                            |
| IPv6 Address Type:       | Iink Local Global                                                |
| Link Local Interface:    | VLAN 1 V                                                         |
| IP Address:              | 192.168.1.140                                                    |
| Community String:        | Test_Community (14/20 characters used)                           |
| Basic                    | Access Mode ORead Only View Name Default   Read Write SNMP Admin |
| Advanced                 | Group Name 💌                                                     |
| Apply Close              |                                                                  |

**注**:この例では、[User Defined]が選択されています。[すべて]を選択した場合は、ステップ <u>8に進みます</u>。

ステップ6:目的のIPバージョンのオプションボタンをクリックします。次のオプションが あります。

- バージョン6:管理ステーションのIPアドレスがIPv6アドレスの場合は、このオプションを選択します。
- バージョン4:管理ステーションのIPアドレスがIPv4アドレスの場合は、このオプションを選択します。

| SNMP Management Station: | 🔵 All 💿 User Defined                                              |
|--------------------------|-------------------------------------------------------------------|
| IP Version:              | Version 6 Version 4                                               |
| IPv6 Address Type:       | 💿 Link Local 🔘 Global                                             |
| Link Local Interface:    | VLAN 1 V                                                          |
| IP Address:              | fe80::200:f8ff:fe21:67cf                                          |
| Community String:        | Test_Community (14/20 characters used)                            |
| Basic                    | Access Mode O Read Only View Name Default   Read Write SNMP Admin |
| Advanced                 | Group Name                                                        |
| Apply Close              |                                                                   |

**注**:この例では、バージョン6が選択されています。バージョン4が選択されている場合は、ステップ<u>8に進みます</u>。

ステップ7:[IPv6 Address Type]を選択します。次のオプションがあります。

• [Link Local]:このオプションは、アドレスがFE80で始まり、単一のネットワークリン

クで一意に識別され、ローカルネットワーク通信に使用される場合に選択します。

• [Global]:このオプションは、使用するアドレスが他のネットワークから到達可能な場合に選択します。

| SNMP Management Statio | n: 🔘 All 💿 User Defined                      |
|------------------------|----------------------------------------------|
| IP Version:            | Version 6 Version 4                          |
| IPv6 Address Type:     | 💿 Link Local 💿 Global                        |
| Link Local Interface:  | VLAN 1 V                                     |
| IP Address:            | fe80::200:f8ff:fe21:67cf                     |
| Community String:      | Test_Community (14/20 characters used)       |
| Basic                  | Access Mode  Read Only Read Write SNMP Admin |
| Advanced               | Group Name                                   |
| Apply Close            |                                              |

**注**:この例では、[Link Local]が選択されています。「グローバル」を選択した場合は、ステ ップ<u>10に進みます</u>。

<u>ステップ8:[</u>Link Local Interface]ドロップダウンリストから、アドレスを受信するインターフェイスを選択します。次のオプションがあります。

- VLAN:このオプションでは、アドレスを受信するインターフェイスとして仮想ローカルエリアネットワーク(VLAN)を使用します。VLANは、ネットワーク全体で1つまたは 複数のスイッチにまたがる論理ブロードキャストドメインの作成に役立ちます。
- ISATAP:このオプションでは、Intra-Site Automatic Tunnel Addressing Protocol(ISATAP)を使用して、ホストとルータ、ルータとホスト、およびホストとホストの3つの方法でトンネリングを提供します。IPv6 over IPv4の自動トンネルを提供します。ISATAPは、IPv4ネットワーク内のデュアルスタックノードを接続するポイントツーマルチポイントトンネリングメカニズムで、IPv4ネットワークとIPv6ネットワークのリンクに使用されます。

| SNMP Management Station | n: 🔘 All 💿 User Defined                                             |
|-------------------------|---------------------------------------------------------------------|
| IP Version:             | Version 6 Version 4                                                 |
| IPv6 Address Type:      | 💿 Link Local 🔘 Global                                               |
| Link Local Interface:   | VLAN 1 V                                                            |
| • IP Address:           | VLAN 1                                                              |
| Community String:       | Test_Community (14/20 characters used)                              |
| Basic                   | Access Mode Read Only View Name Default<br>Read Write<br>SNMP Admin |
| Advanced                | Group Name                                                          |
| Apply Close             |                                                                     |

**注**:この例では、VLAN 1が選択されています。

ステップ9:[IP Address]フィールドにSNMP管理ステーションのIPアドレスを入力します。

| r                        |                                              |  |  |
|--------------------------|----------------------------------------------|--|--|
| SNMP Management Station: | All      User Defined                        |  |  |
| IP Version:              | Version 6 Version 4                          |  |  |
| IPv6 Address Type:       | 💿 Link Local 🔘 Global                        |  |  |
| Link Local Interface:    | VLAN 1 V                                     |  |  |
| IP Address:              | fe80::200:f8ff:fe21:67cf                     |  |  |
| Community String:        | Test_Community (14/20 characters used)       |  |  |
| Basic                    | Access Mode  Read Only Read Write SNMP Admin |  |  |
| Advanced                 | Group Name                                   |  |  |
| Apply Close              |                                              |  |  |

**注:**この例では、IPアドレスはfe80::200:f8ff:fe21:67cfです。

<u>ステップ10:[</u>Community String]フィールドに、管理ステーションをデバイスに認証するため に使用するコミュニティ名*を入力*します。

| SNMP Management Station | : 🔘 All 🖲 User Defined                       |
|-------------------------|----------------------------------------------|
| IP Version:             | Version 6 Version 4                          |
| IPv6 Address Type:      | 💿 Link Local 🔘 Global                        |
| Link Local Interface:   | VLAN 1 V                                     |
| IP Address:             | fe80::200:f8ff:fe21:67cf                     |
| Community String:       | Test_Community (14/20 characters used)       |
| Basic                   | Access Mode  Read Only Read Write SNMP Admin |
| Advanced                | Group Name 💌                                 |
| Apply Close             |                                              |

注:この例では、コミュニティ文字列はTest\_Communityです。

ステップ11:指定したコミュニティのオプションボタンのいずれかを選択します。

- 基本:基本モードは、コミュニティアクセスレベルの選択に役立ちます。次のオプションがあります。
- •[読み取り専用]:ユーザは読み取り専用です。
- ・読み取り/書き込み:ユーザは読み取り/書き込みを行うことができ、デバイス設定を変更できます。しかし、彼らはコミュニティを修正することができなかった。
- SNMP Admin:すべてのユーザがすべてのデバイス設定にアクセスでき、コミュニティ を変更できます。
- [詳細]:このオプションは、ステップ7で[IPv6 Link Local]を選択した場合にのみ使用で きます。このオプションは、グループ名に関連付けられたグループメンバーへのアクセ ス権を付与します。[Group Name]ドロップダウンリストからグループ名を選択します
  - 0

| SNMP Management Station | <ul> <li>All          <ul> <li>User Defined</li> <li>Version 6</li> <li>Version 4</li> </ul> </li> </ul> |
|-------------------------|----------------------------------------------------------------------------------------------------|
| IPv6 Address Type:      | Link Local O Global                                                                                      |
| Link Local Interface:   | VLAN 1 V                                                                                                 |
| IP Address:             | fe80::200:f8ff:fe21:67cf                                                                                 |
| Community String:       | Test_Community (14/20 characters used)                                                                   |
| Basic                   | Access Mode Read Only View Name Default •<br>Read Write SNMP Admin                                       |
| Advanced                | Group Name                                                                                               |
| Apply Close             |                                                                                                    |

注:この例では、[Basic]が選択されています。

ステップ12:(オプション)[View Name]チェックボックスをオンにし、[View Name]ドロッ プダウンリストからSNMPビューの名前を選択します。このリストでは、アクセスが許可さ れるMIBサブツリーのコレクションが指定されます。これにより、基本モードから選択した オプションに基づいて適切な権限を付与できます。

| SNMP Management Station:<br>IP Version:<br>IPv6 Address Type: | <ul> <li>All          <ul> <li>User Defined</li> <li>Version 6</li> <li>Version 4</li> <li>Link Local</li> <li>Global</li> </ul> </li> </ul> |
|---------------------------------------------------------------|----------------------------------------------------------------------------------------------------|
| Link Local Interface:                                         | VLAN 1 V                                                                                                    |
| IP Address:                                                   | fe80::200:f8ff:fe21:67cf                                                                                                    |
| Community String:                                             | Test_Community (14/20 characters used)                                                                                                    |
| Basic                                                         | Access Mode  Read Only Read Write SNMP Admin                                                                                                 |
| Advanced                                                      | Group Name                                                                                                    |
| Apply Close                                                   |                                                                                                    |

**注**: [View Name]オプションは、SNMP Adminまたは詳細モードでは使用できません。この 例では、[Default]が選択されています。

ステップ13:[Apply]をクリ**ックします**。

| SNMP Management Station: | All    User Defined                          |  |  |  |
|--------------------------|----------------------------------------------|--|--|--|
| IP Version:              | Version 6 Version 4                          |  |  |  |
| IPv6 Address Type:       | 💿 Link Local 🔘 Global                        |  |  |  |
| Link Local Interface:    | VLAN 1 V                                     |  |  |  |
| IP Address:              | fe80::200:f8ff:fe21:67cf                     |  |  |  |
| Community String:        | Test_Community (14/20 characters used)       |  |  |  |
| Basic                    | Access Mode  Read Only Read Write SNMP Admin |  |  |  |
| Advanced                 | Group Name                                   |  |  |  |
| Apply Close              |                                              |  |  |  |

ステップ14:(オプション)[保存]をクリックし、スタートアップコンフィギュレーションファイルに設定を保存します。

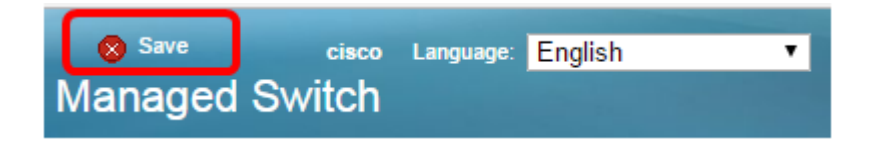

これで、スイッチにコミュニティが正常に追加されました。

#### SNMPコミュニティの管理

ステップ1:スイッチのWebベースのユーティリティにログインします。

ステップ2:[Display Mode]を[Advanced]に変更します。

**注**:このオプションは、SG300シリーズおよびSG500シリーズスイッチでは使用できません。これらのモデルがある場合は、ステップ3に<u>進みます</u>。

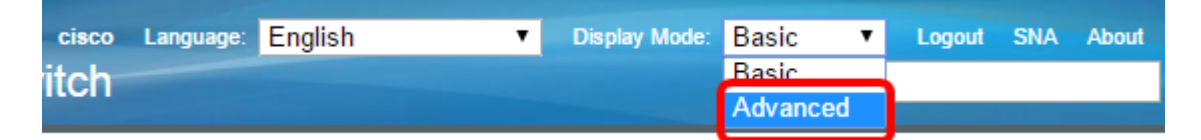

#### <u>ステップ3:[SNMP] > [</u>コミュニティ]を選択します。

|   | Getting Started                  |
|---|----------------------------------|
|   | Dashboard                        |
|   | Configuration Wizards            |
|   | Computation Wizards              |
|   | Status and Statistics            |
| 1 | Status and Statistics            |
| • | Administration                   |
| • | Port Management                  |
| ۲ | Smartport                        |
| Þ | VLAN Management                  |
| Þ | Spanning Tree                    |
| × | MAC Address Tables               |
| Þ | Multicast                        |
| × | IP Configuration                 |
| Þ | Security                         |
| Þ | Access Control                   |
| ► | Quality of Service               |
| • | SNMP                             |
|   | Engine ID                        |
|   | Views                            |
|   | Groups                           |
|   | Lisers                           |
|   | Communities                      |
|   | Trap Settings                    |
|   | Notification Recipients SNMPv1,2 |
|   | Notification Recipients SNMPv3   |
|   | Market and the Philase           |

ステップ4:編集する必要があるコミュニティのチェックボックスをオンにし、[編集]ボタンをク**リック**します。

| Communities                                                                                                    |                                |                |                  |             |           |  |  |  |  |
|----------------------------------------------------------------------------------------------------|--------------------------------|----------------|------------------|-------------|-----------|--|--|--|--|
| The SNMP service is currently disabled.<br>For a community configuration to be effective, the SNMP service must be enabled. |                                |                |                  |             |           |  |  |  |  |
|                                                                                                    | Community Table                |                |                  |             |           |  |  |  |  |
|                                                                                                    | SNMP Management Station        | Community Type | Community String | Access Mode | View Name |  |  |  |  |
| (                                                                                                    | fe80::200:f8ff:fe21:67cf%vlan1 | Basic          | Test_Community   | Read Write  | Default   |  |  |  |  |
|                                                                                                    | Add Edit                       | Delete         |                  |             |           |  |  |  |  |

#### ステップ5:目的のフィールドを編集します。

| SNMP Management Station: | All A Liser Defined                                             |  |  |  |
|--------------------------|-----------------------------------------------------------------|--|--|--|
| D Versions               |                                                                 |  |  |  |
| IP version:              | Version 6 Version 4                                             |  |  |  |
| IPv6 Address Type:       | 💿 Link Local 🔘 Global                                           |  |  |  |
| Link Local Interface:    | VLAN 1 V                                                        |  |  |  |
| IP Address:              | fe80::200:f8ff:fe21:67cf Test_Community (14/20 characters used) |  |  |  |
| Community String:        |                                                                 |  |  |  |
| Basic                    | Access Mode  Read Only Read Write SNMP Admin                    |  |  |  |
| Advanced                 | Group Name                                                      |  |  |  |
| Apply Close              |                                                                 |  |  |  |

#### ステップ6:[Apply]をクリ**ックします**。

| SNMP Management Statio | n: 🔘 All 🖲 User Defined                      |  |  |  |
|------------------------|----------------------------------------------|--|--|--|
| IP Version:            | Version 6 Version 4                          |  |  |  |
| IPv6 Address Type:     | 💿 Link Local 🔘 Global                        |  |  |  |
| Link Local Interface:  | VLAN 1 🔻                                     |  |  |  |
| IP Address:            | fe80::200:f8ff:fe21:67cf                     |  |  |  |
| Community String:      | Test_Community (14/20 characters used)       |  |  |  |
| Basic                  | Access Mode  Read Only Read Write SNMP Admin |  |  |  |
| Advanced               | Group Name                                   |  |  |  |
| Apply Close            |                                              |  |  |  |

ステップ7:(オプション)コミュニティテーブルからコミュニティを削除するには、対応す るチェックボックスをオンにして、[**Delete**]をクリ**ックします**。

| Communities                                                                                                    |               |        |          |                  |             |           |  |  |
|----------------------------------------------------------------------------------------------------|---------------|--------|----------|------------------|-------------|-----------|--|--|
| The SNMP service is currently disabled.<br>For a community configuration to be effective, the SNMP service must be enabled. |               |        |          |                  |             |           |  |  |
| Community Table                                                                                                    |               |        |          |                  |             |           |  |  |
| SNMP Manager                                                                                                    | ment Station  | Commun | ity Type | Community String | Access Mode | View Name |  |  |
| fe80::200:f8ff.fe                                                                                                    | 21:67cf%vlan1 | Basic  |          | Test_Community   | Read Write  | Default   |  |  |
| Add                                                                                                    | Edit          | Delete |          |                  |             |           |  |  |

ステップ8:(オプション)[**Save**]をクリックして、設定をスタートアップコンフィギュレー ションファイルに保存します。

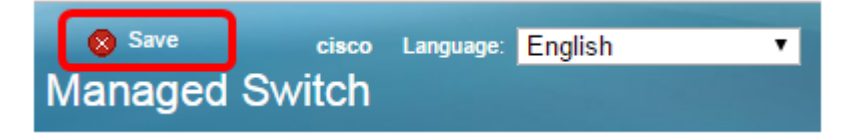

これで、スイッチからSNMPコミュニティが正常に削除されたはずです。